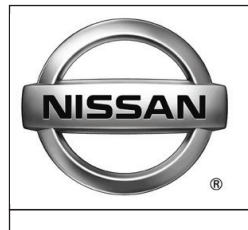

# **GENUINE PARTS**

# INSTALLATION INSTRUCTIONS

| 1. DESCRIPTION: Auto-Dimming Inside Mirror with Compass and Homelink®                                                                                                    |        |                                                |             |  |  |  |  |  |  |
|----------------------------------------------------------------------------------------------------|--------|------------------------------------------------|-------------|--|--|--|--|--|--|
| 2. APPLICATION: Rogue (2008-2013) Rogue Select (2014)                                                                                                    |        |                                                |             |  |  |  |  |  |  |
| 3. PART NUMBER: 999L1 VW102                                                                                                    |        |                                                |             |  |  |  |  |  |  |
| 4. KIT CONTENTS:                                                                                                    |        |                                                |             |  |  |  |  |  |  |
| ltem                                                                                                    | Qty    | Description Service Part Num                   |             |  |  |  |  |  |  |
| A                                                                                                    | 1      | Auto-Dimming Mirror with Compass and Homelink® | 999L1 VZ000 |  |  |  |  |  |  |
| В                                                                                                    | 1      | Parts Kit 999L1 VW103                          |             |  |  |  |  |  |  |
| С                                                                                                    | 1      | Harness Assembly                               |             |  |  |  |  |  |  |
| D                                                                                                    | 1      | Wire Cover-Short                               |             |  |  |  |  |  |  |
| E                                                                                                    | 1      | Wire Cover-Long                                |             |  |  |  |  |  |  |
| F                                                                                                    | 1      | Posi-Tap™ 999M1 VT000                          |             |  |  |  |  |  |  |
| G                                                                                                    | 7      | Wire Tie                                       |             |  |  |  |  |  |  |
| Н                                                                                                    | 9      | Foam Tape                                      |             |  |  |  |  |  |  |
| I                                                                                                    | 2      | A-Pillar Clip 76988 3DN0A                      |             |  |  |  |  |  |  |
| J                                                                                                    | 1      | Homelink® User Guide                           |             |  |  |  |  |  |  |
| К                                                                                                    | 1      | Manual, Installation Instruction Download      | 999V2 AW000 |  |  |  |  |  |  |
| 5. PRE-IN                                                                                                    | ISTALI | LATION CAUTION / NOTES:                        |             |  |  |  |  |  |  |
|                                                                                                    |        |                                                |             |  |  |  |  |  |  |
| A                                                                                                    |        | B C D E                                        | F G         |  |  |  |  |  |  |
|                                                                                                    |        |                                                |             |  |  |  |  |  |  |
| Н                                                                                                    |        | I J K                                          |             |  |  |  |  |  |  |
|                                                                                                    |        |                                                |             |  |  |  |  |  |  |
| • Disconnect vehicle battery before installing EC mirror to prevent possible shock injury during installation.                                                                                                    |        |                                                |             |  |  |  |  |  |  |
|                                                                                                    |        |                                                |             |  |  |  |  |  |  |
| <ul> <li>Dealer installation recommended. This installation instruction will reference the service manual.</li> <li>Cut the excess wire tie(s) as flush with the head as possible. Face head of cable tie away from sheet metal and other objects.</li> <li>Use caution when removing / re-installing interior components to avoid damage, scratches, or breaking of mounting clips.</li> <li>For HomeLink Troubleshooting refer to page 14 or call 1-800-355-3515.</li> </ul> |        |                                                |             |  |  |  |  |  |  |

HOMELINK® AND THE HOMELINK HOUSE® ARE REGISTERED TRADEMARKS OF GENTEX CORPORATION.

#### 6. TOOLS REQUIRED:

- 1. Clean Rag
- 2. Needle Nose Pliers
- 4. 3mm Flat Screwdriver
- 5. Panel Removal Tool
- 6. Phillip's Screwdriver
- 7. Side Cutters

3. T-20 Torx Head Driver

#### 7. VEHICLE PREPARATION:

- 1) Apply parking brake.
- 2) Record the customer radio presets.

| Presets | 1 | 2 | 3 | 4 | 5 | 6 |  |
|---------|---|---|---|---|---|---|--|
| А       |   |   |   |   |   |   |  |
| В       |   |   |   |   |   |   |  |
| С       |   |   |   |   |   |   |  |
|         |   |   |   |   |   |   |  |

- 3) Make sure that the shift lever is engaged in the "P" position.
- 4) Turn the ignition switch OFF.
- 5) Open engine hood.
- 6) Disconnect negative battery terminal.
- 7) For service parts only, identify the generation of the mirror as either HomeLink 3 or HomeLink 4 by looking at laser marking on the back of the mirror. HomeLink 4 can be identified with a large "IV" as shown in (Fig. 1a) and by a yellow label on harness assembly (Fig. 1b). HomeLink 3 can be identified with a large "E11" with a circle as shown in (Fig. 2a). No harness label is present on HomeLink 3 harness assembly. If replacing a HomeLink 3 mirror, the harness will also need to be replaced during installation.

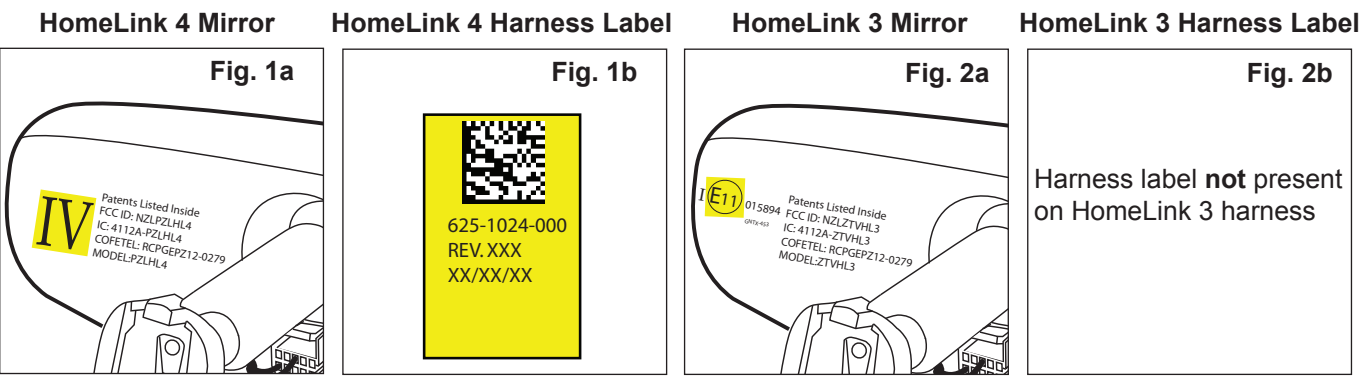

8. INSTALLATION PROCEDURE:

#### 

• Do not use excessive force when removing OE mirror from windshield. The window button may separate from windshield or the windshield could break.

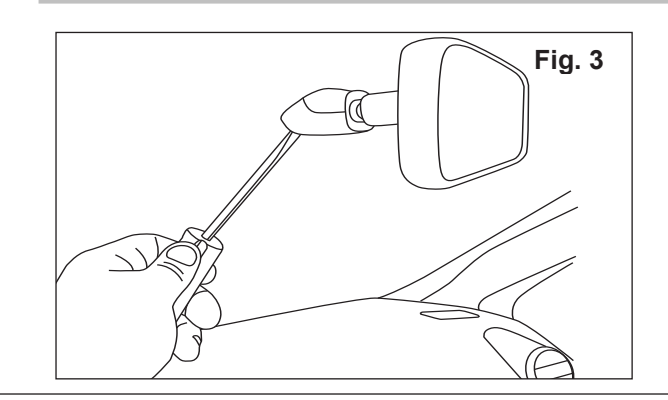

- 1) Removal of OE rearview mirror
  - a) Tape the end of a 3mm screwdriver with electrical tape (or equivalent) to prevent damage to windshield. (Fig. 3)
  - b) Insert the flat end of a 3mm screwdriver into the opening at the bottom of the mirror mount.
  - c) Push screwdriver up into the mount to disengage locking tab.
  - d) While still applying upward pressure with the screwdriver, grasp the mirror bracket and lift the mirror up towards the headliner and off the mirror mounting bracket.

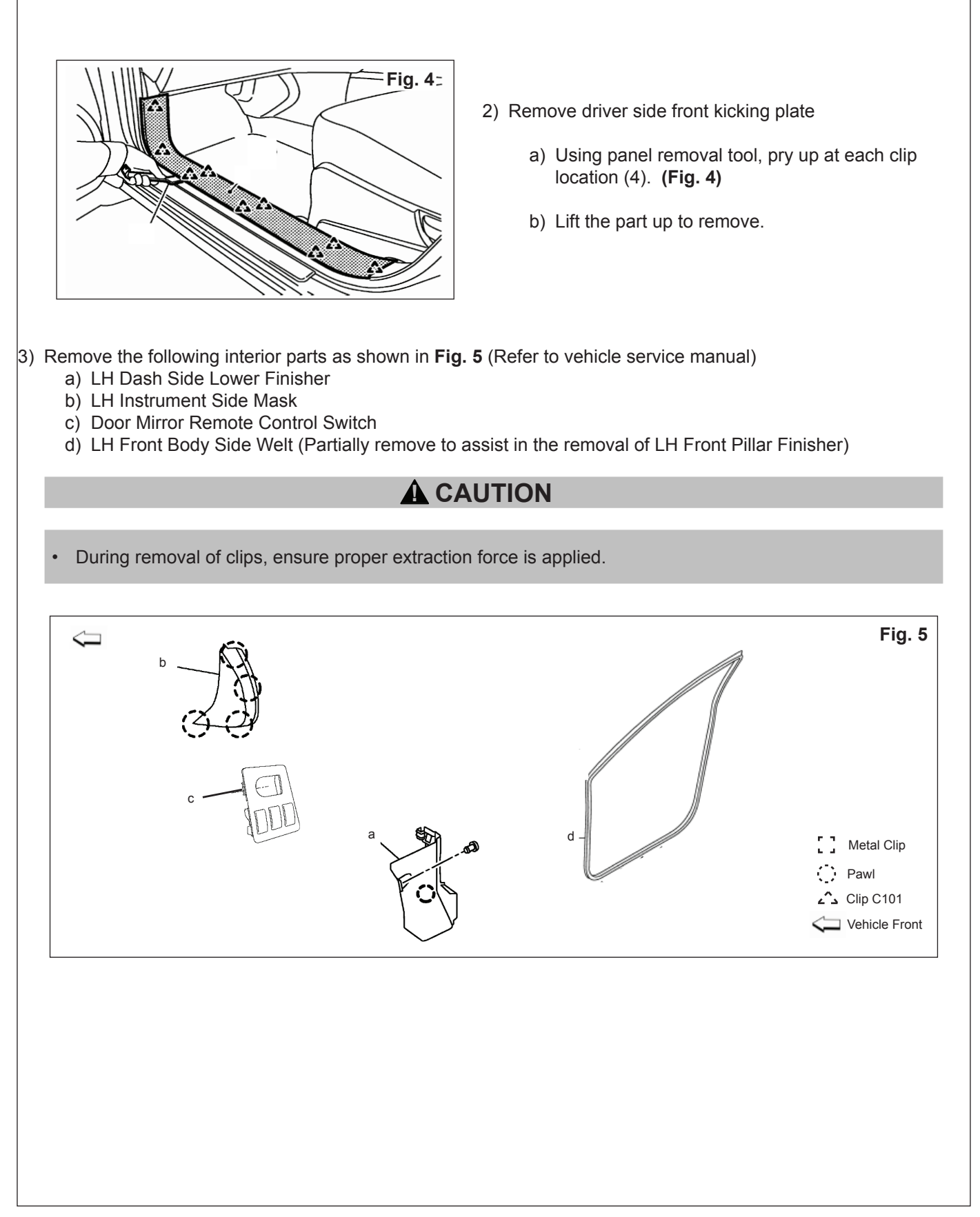

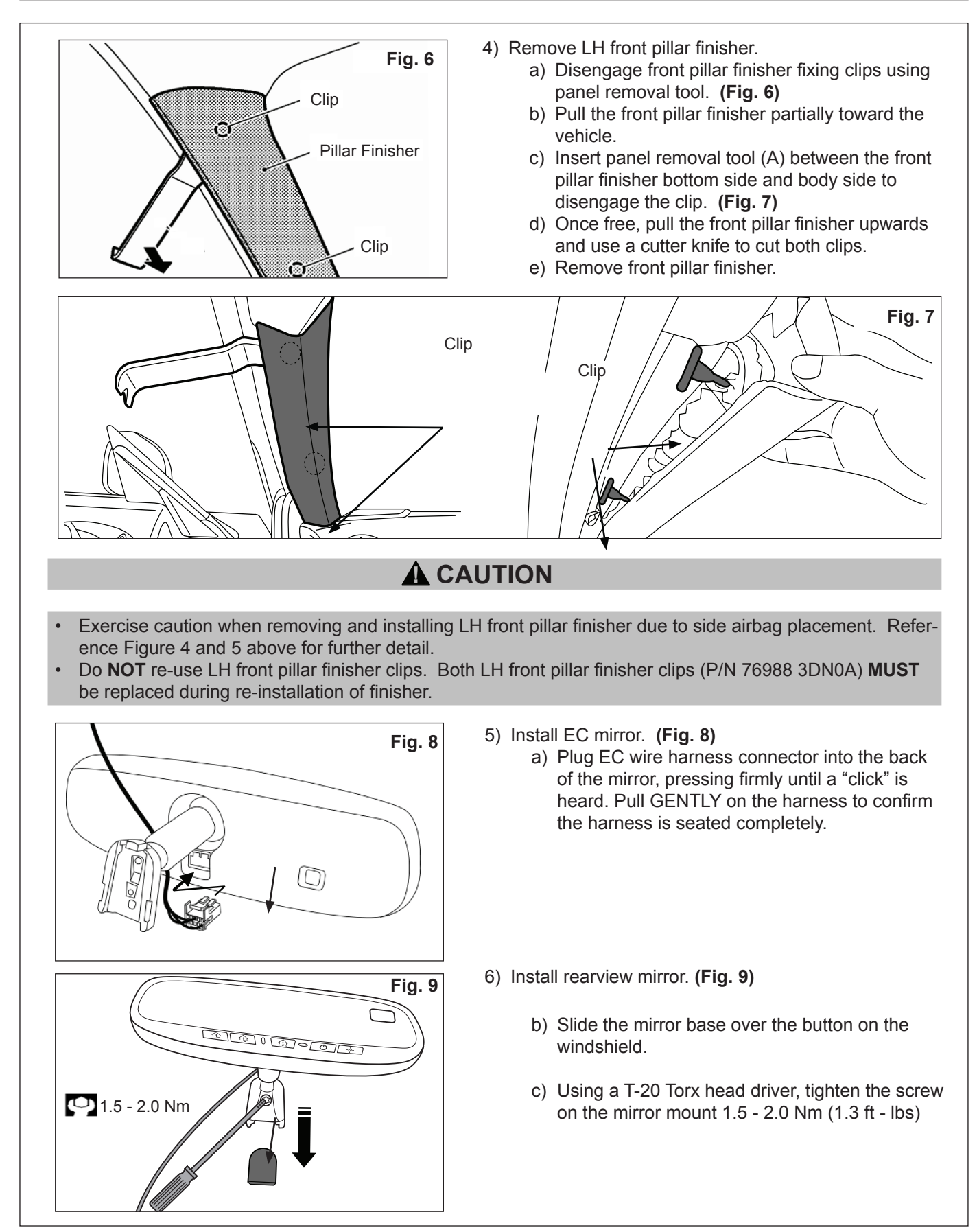

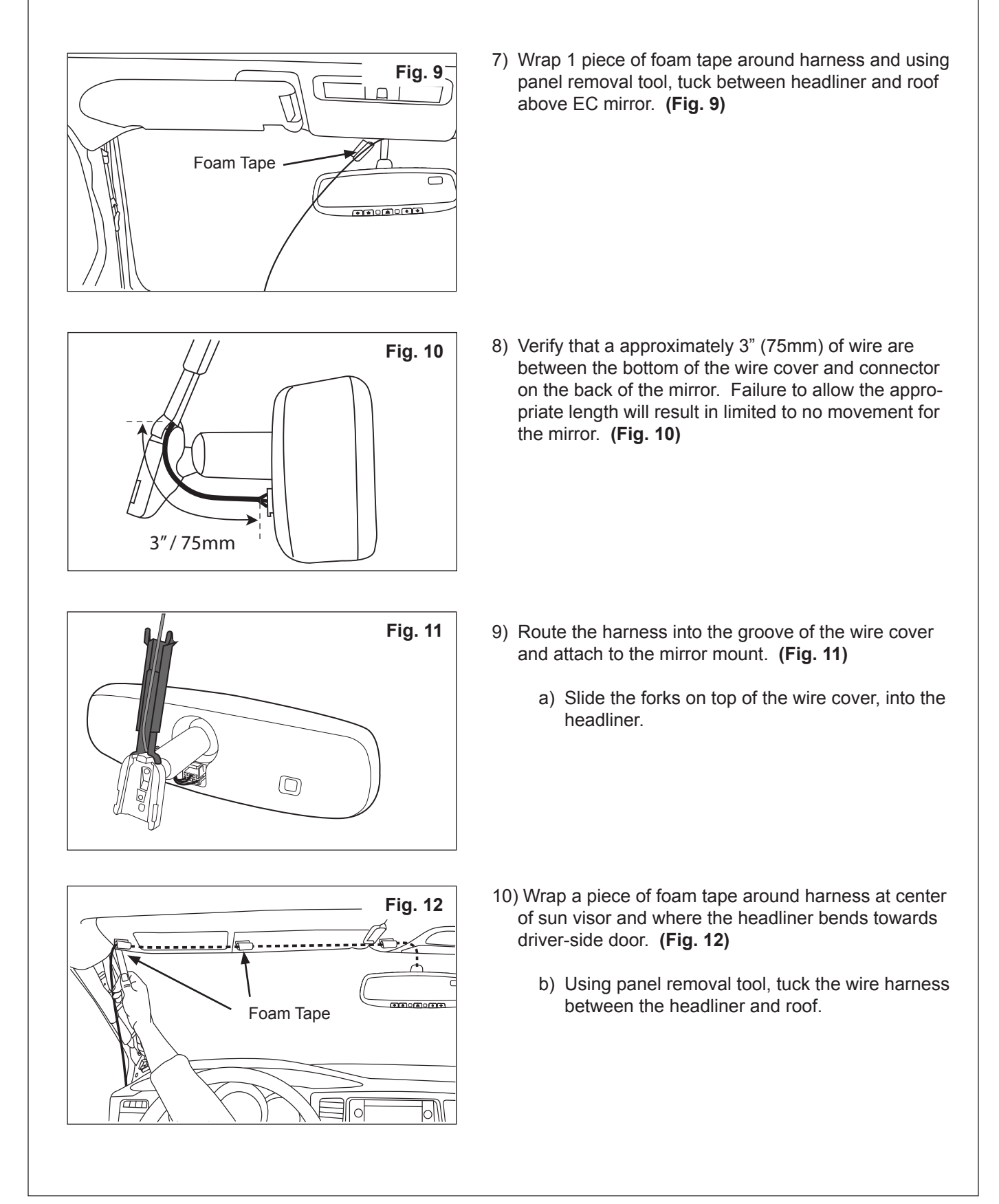

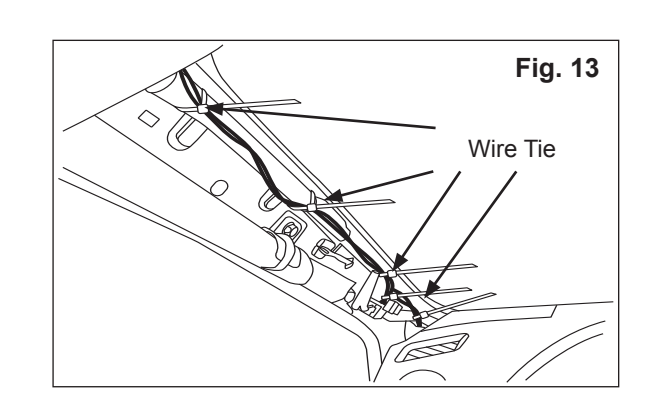

11)Route harness down driver-side A-pillar and secure to existing vehicle harness with 4 wire ties. (Fig. 13)

# 

• Do not tie wrap harness to clear drain tube.

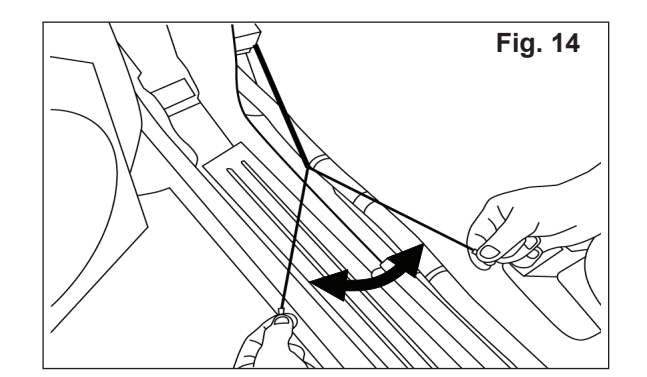

12) Pull power and ground wires apart approximately 24 inches. (Fig. 14)

- Fig. 15 Black Wire Support Bracket So
- Carefully route Black ignition wire without ring terminal through center dash panel, over the support bracket and out of the access port near the power mirror switch. (Fig. 15)

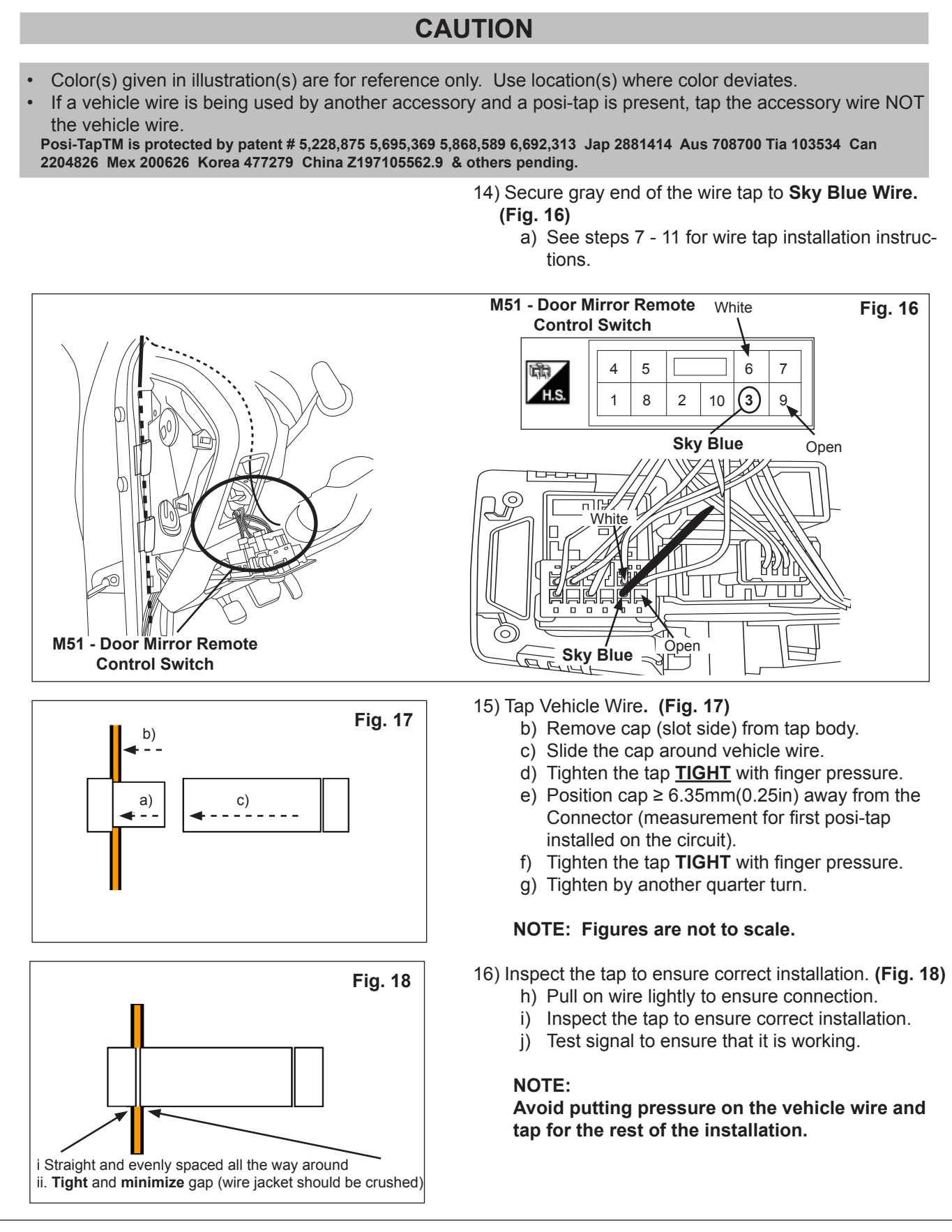

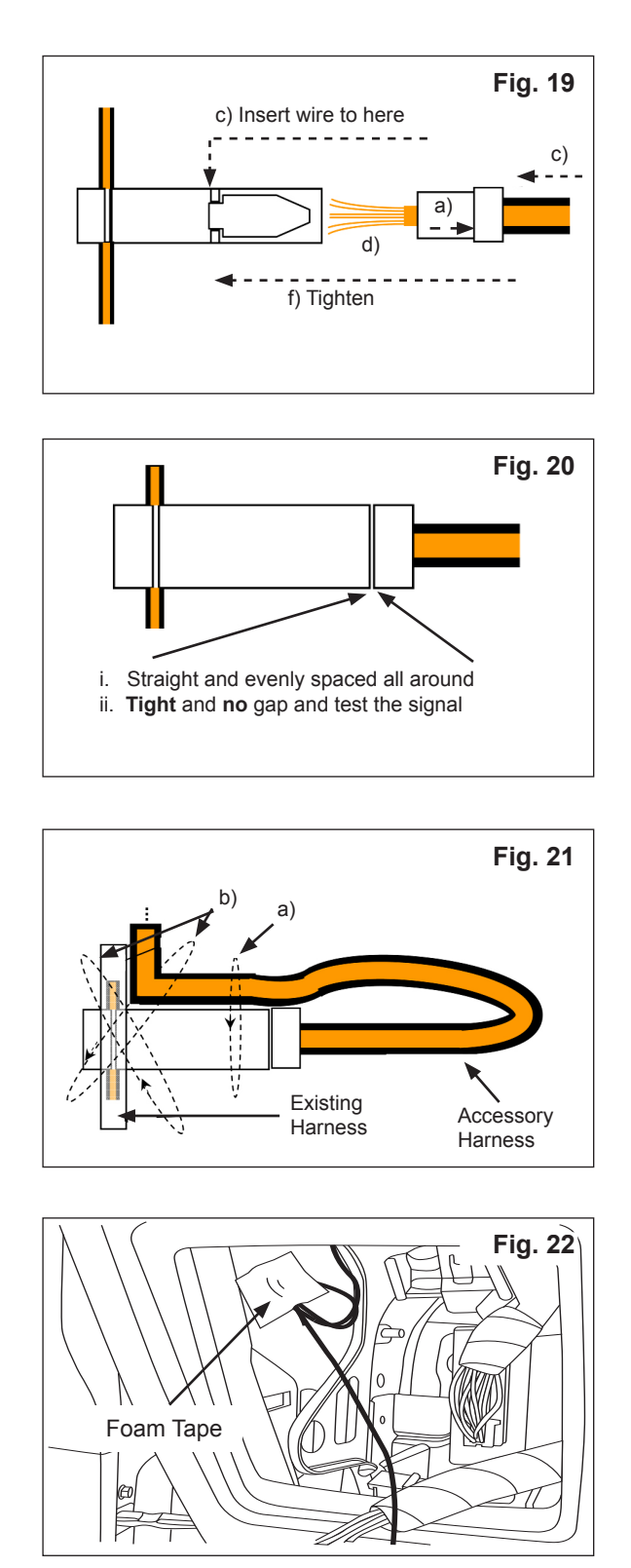

- 17) Tap Accessory Wire. (Fig. 19)
  - a) Remove tap (non-pierce) side from tap.
  - b) Remove the protective stub.
  - c) Insert wire through the non-pierce side.
  - d) Spread the individual strands into fan shape.
  - e) Insert wire into the tap body and ensure that it is all the way in.
  - f) Tighten the tap **<u>TIGHT</u>** with finger pressure.
  - g) Tighten by another quarter turn.
- 18) Confirm the Tapped Accessory Wire (Fig. 09)
  - h) Pull on wire lightly to ensure connection.
  - i) Inspect the tap to ensure correct installation.
  - j) Test the signal to ensure it is working.

#### NOTE:

Avoid putting pressure on the vehicle wire, tap, and accessory wire for the rest of the installation.

- 19) Forming strain relief loop (always required). (Fig. 21)
  - k) Gently bend the end of the pierced wire (where it exits the cap) down toward the body of the posi-tap.
  - On the tapped wire of the non-piecrce side; starting at point b1) measure 50.8mm(2in.) to point b3). Make the first bend of the loop b2), half the distance measured 25.4mm(1in.), and up toward the body of the posi-tap, make the second bend of the loop b3).
- 20) Bundle excess Black wire **without** ring terminal and secure to plastic dash inner with 1 piece of foam tape. (Fig. 22)

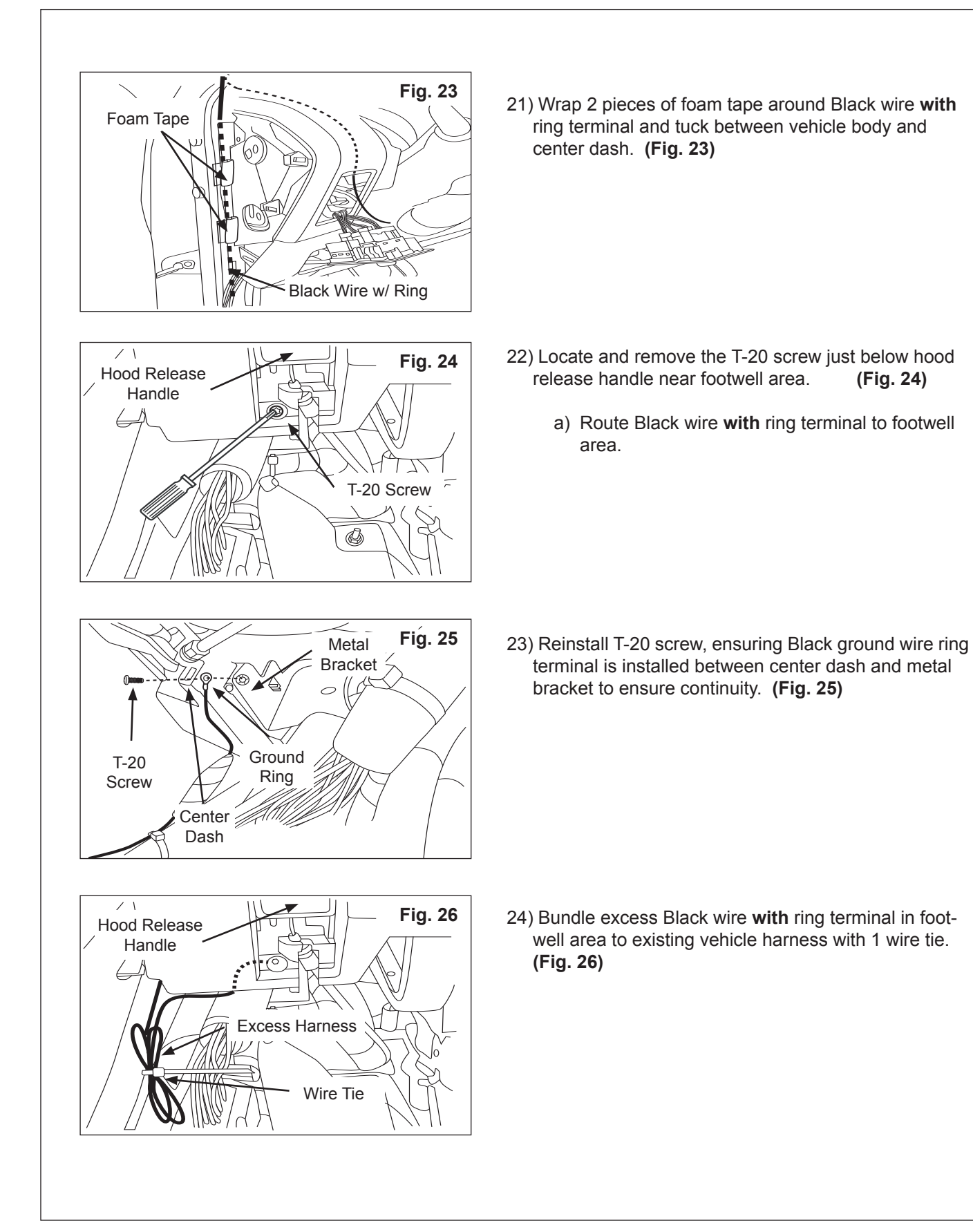

(Fig. 24)

| ACCESSORY CHECK:                                                                                                    |  |  |  |  |
|----------------------------------------------------------------------------------------------------|--|--|--|--|
| Note: If errors are encountered during testing and compass calibration, see diagnostic flow charts,                                                                                                    |  |  |  |  |
| Testing                                                                                                    |  |  |  |  |
| Tighten negative battery terminal nut to 5.4 Nm (47.8 in-lb).                                                                                                    |  |  |  |  |
| Turn the ignition switch to ON.                                                                                                    |  |  |  |  |
| Push each Homelink® button one at a time and verify that the LED indicator to the left of the center switch illuminates with a red LED (Fig. 28).                                                                                                    |  |  |  |  |
| Ensure vehicle is in well lit area.                                                                                                    |  |  |  |  |
| Check to see that the green LED is illuminated. If it is not, press the " 🕁 " button to turn it on.                                                                                                    |  |  |  |  |
| the back of the mirror) with a dark cloth or towel. After a few seconds, the mirror should begin to darken. Timing will vary with ambient light levels and a flashlight may be shined on the rearward                                                                                                    |  |  |  |  |
| Fig. 27 Fig. 28                                                                                                    |  |  |  |  |
|                                                                                                    |  |  |  |  |
| Compass Compass                                                                                                    |  |  |  |  |
|                                                                                                    |  |  |  |  |
| Green Photocell                                                                                                    |  |  |  |  |
| Red LED Red LED                                                                                                    |  |  |  |  |
| Bemave the cover from the forward leaking photocall and the mirror will begin to clear                                                                                                    |  |  |  |  |
|                                                                                                    |  |  |  |  |
| and that it can be turned ON and OFF.                                                                                                    |  |  |  |  |
| Testing is now complete.                                                                                                    |  |  |  |  |
| Set Compass Zone                                                                                                    |  |  |  |  |
| play (numbers correspond to regional compass zones).                                                                                                    |  |  |  |  |
| Press and release " $-\hat{\mathbf{N}}$ -" button to scroll through zone numbers.                                                                                                    |  |  |  |  |
| Release "-N-" button when correct zone number is displayed (Fig. 29). Zone number will disappear<br>and display will return to showing either a directional heading or a "C" after 5 seconds of no switch                                                                                                    |  |  |  |  |
| activity.                                                                                                    |  |  |  |  |
| $\begin{array}{ c c c c c }\hline\hline & & & & & \\ \hline & & & & & \\ \hline & & & & &$                                                                                                    |  |  |  |  |
| June June Instant                                                                                                    |  |  |  |  |
| Survey Charles Contraction Contraction Con                                                                                                    |  |  |  |  |
| - La Asygen<br>- La Asygen<br>- La As |  |  |  |  |
| Prevails Anderever Calarian Ford Andere Calarian Control Control Contr                                                                                                    |  |  |  |  |
|                                                                                                    |  |  |  |  |
|                                                                                                    |  |  |  |  |
| Drive vehicle in circles (360%) at 5 mph or loss until compass display window shows a direction                                                                                                    |  |  |  |  |
| Chock all <b>Critical Installation Stops</b>                                                                                                    |  |  |  |  |
|                                                                                                    |  |  |  |  |
| Auto-Dimming mirror, pg. 4, step 6, Fig. 9                                                                                                    |  |  |  |  |
|                                                                                                    |  |  |  |  |

| ACCESSORY CHECK:                                                                                                    |  |  |  |  |  |
|----------------------------------------------------------------------------------------------------|--|--|--|--|--|
| Verify all wiring is secure and not exposed.                                                                                                    |  |  |  |  |  |
| Trim all excess cable ties flush.                                                                                                    |  |  |  |  |  |
| Check all vehicle electrical systems that the accessory interfaces with.                                                                                                |  |  |  |  |  |
| Power mirror switch.                                                                                                    |  |  |  |  |  |
| Traction control switch.                                                                                                    |  |  |  |  |  |
| Hood Release                                                                                                    |  |  |  |  |  |
| Fuel Door Release                                                                                                    |  |  |  |  |  |
| RE-INSTALLATION OF REMOVED PARTS:                                                                                                    |  |  |  |  |  |
| <b>A</b> CAUTION                                                                                                    |  |  |  |  |  |
| Use caution when re-installing interior components to avoid damage, scratches, or breaking of mounting clips. Refer to the vehicle service manual for more information. |  |  |  |  |  |
| LH front pillar garnish.                                                                                                    |  |  |  |  |  |
| Insert new clip (P/N 76988 3DN0A) into garnish hole ensuring long hook faces down. (Fig. 29)                                                                            |  |  |  |  |  |
| Fig. 29                                                                                                    |  |  |  |  |  |
| $\sum M$                                                                                                    |  |  |  |  |  |
|                                                                                                    |  |  |  |  |  |
|                                                                                                    |  |  |  |  |  |
|                                                                                                    |  |  |  |  |  |
|                                                                                                    |  |  |  |  |  |
| Faces Down                                                                                                    |  |  |  |  |  |
|                                                                                                    |  |  |  |  |  |
| Insert base of finisher.                                                                                                    |  |  |  |  |  |
| Insert panel removal tool between front pillar garnish bottom side and body side and press clips                                                                        |  |  |  |  |  |
| into body.                                                                                                    |  |  |  |  |  |
|                                                                                                    |  |  |  |  |  |
| FINAL INSPECTION:                                                                                                    |  |  |  |  |  |
| Verify re-installed trim parts for proper flush fit (no gap, no waviness, etc).                                                                                         |  |  |  |  |  |
| Verify all clips are fully engaged and locked.                                                                                                    |  |  |  |  |  |
| Verify re-installed trim parts are free from cracks, scratches, or stress cracks.                                                                                       |  |  |  |  |  |
| Verify vehicle headliner, seat, steering wheel, center console, floor carpets, etc. are not soiled.                                                                     |  |  |  |  |  |
| Verify interior and exterior is not damaged.                                                                                                    |  |  |  |  |  |
| Turn ignition switch to "ON" and confirm proper operation of Vehicle Systems.                                                                                           |  |  |  |  |  |
| If equipped, verify all window and sunroof one touch operation and perform the reset procedure if necessary. Refer to the vehicle service manual for more details.      |  |  |  |  |  |
| Confirm proper audio function (AM, FM, SAT, CD and AUX).                                                                                                    |  |  |  |  |  |
| Re-program radio presets and other vehicle settings to the recorded settings.                                                                                           |  |  |  |  |  |
| Start engine and verify that there are no new Diagnostic Trouble Codes. Turn ignition switch to " <b>OFF</b> ".                                                         |  |  |  |  |  |
| Place the Owner Manual, Quick Reference Guide, and/or other Manual in the glove box.                                                                                    |  |  |  |  |  |

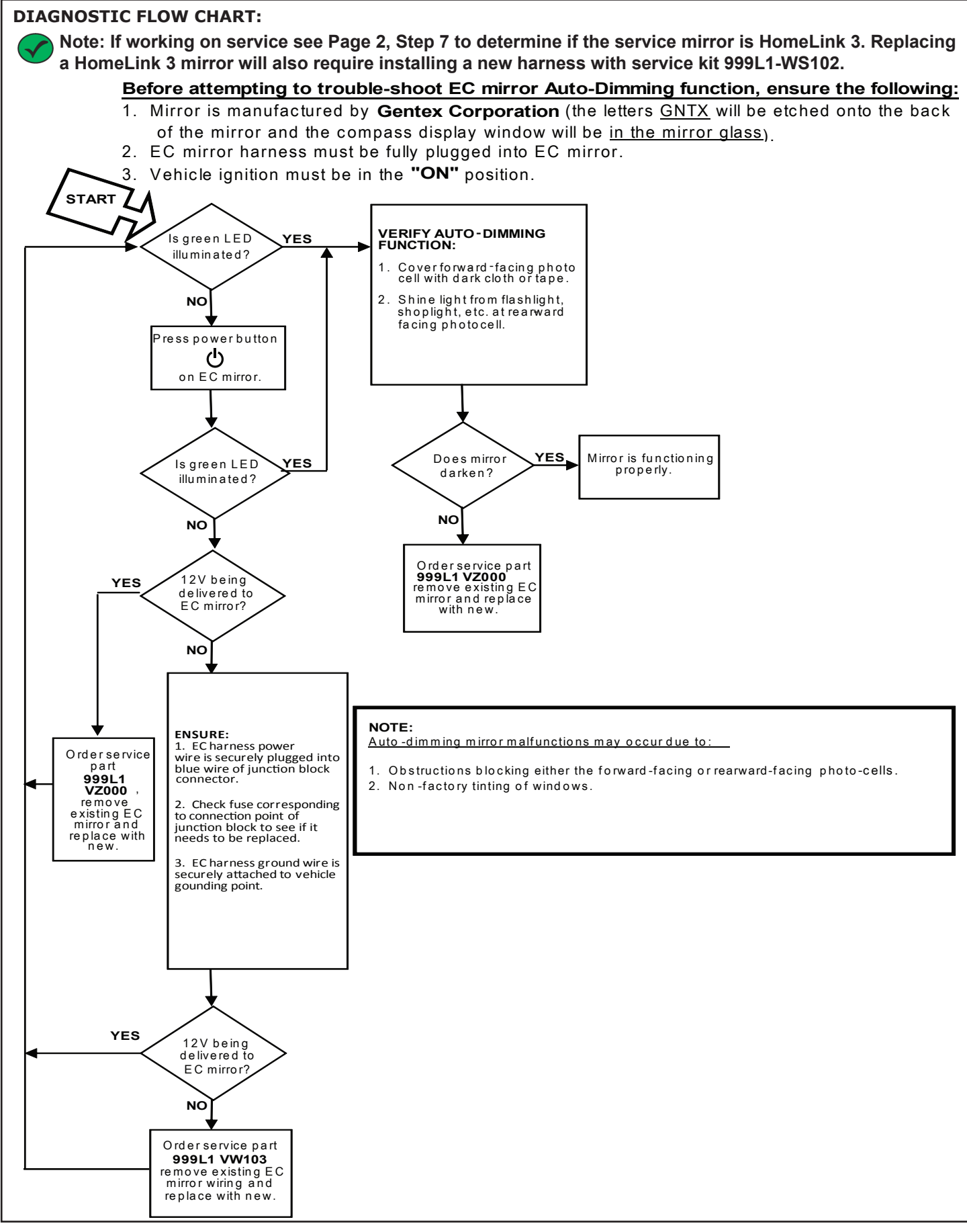

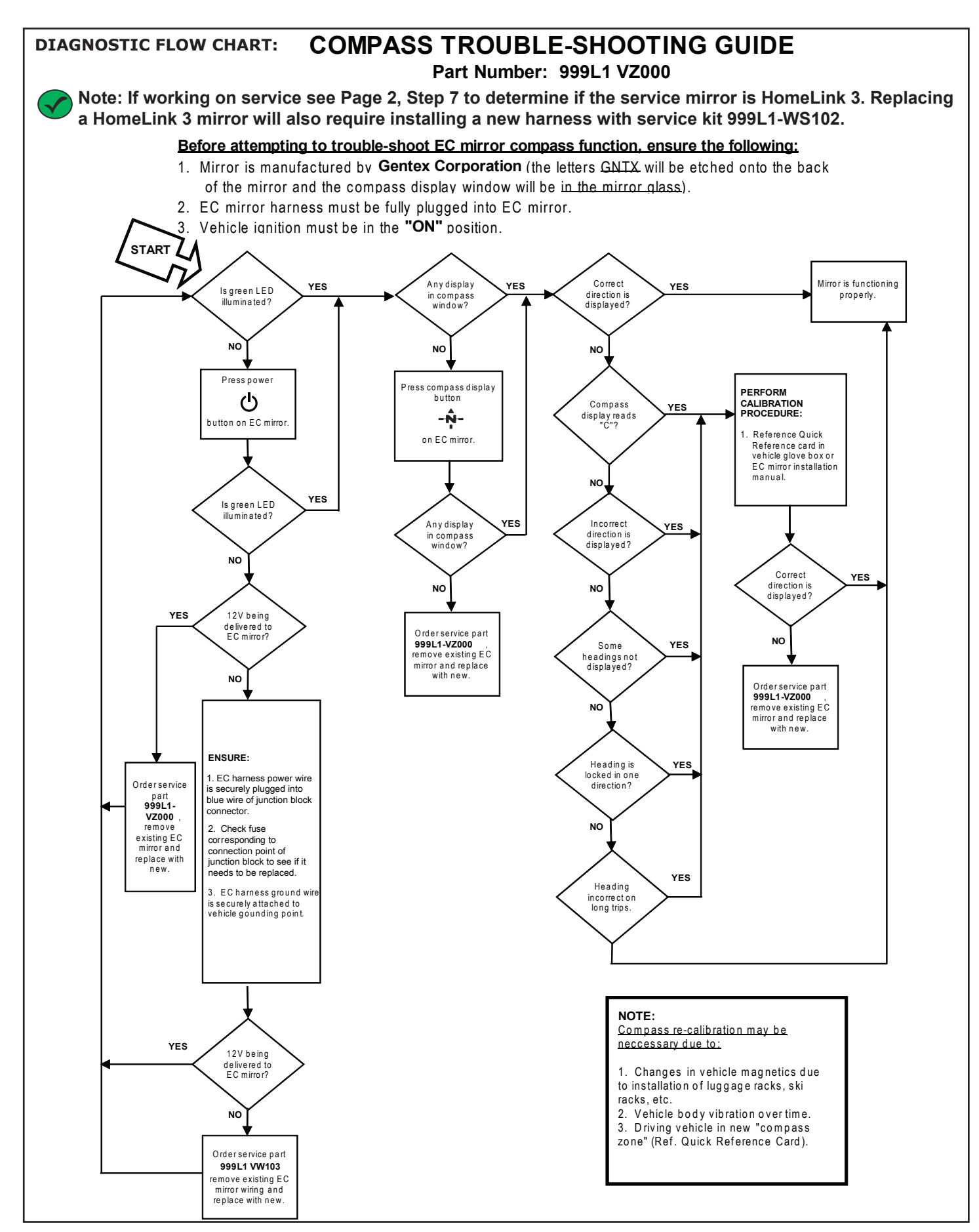

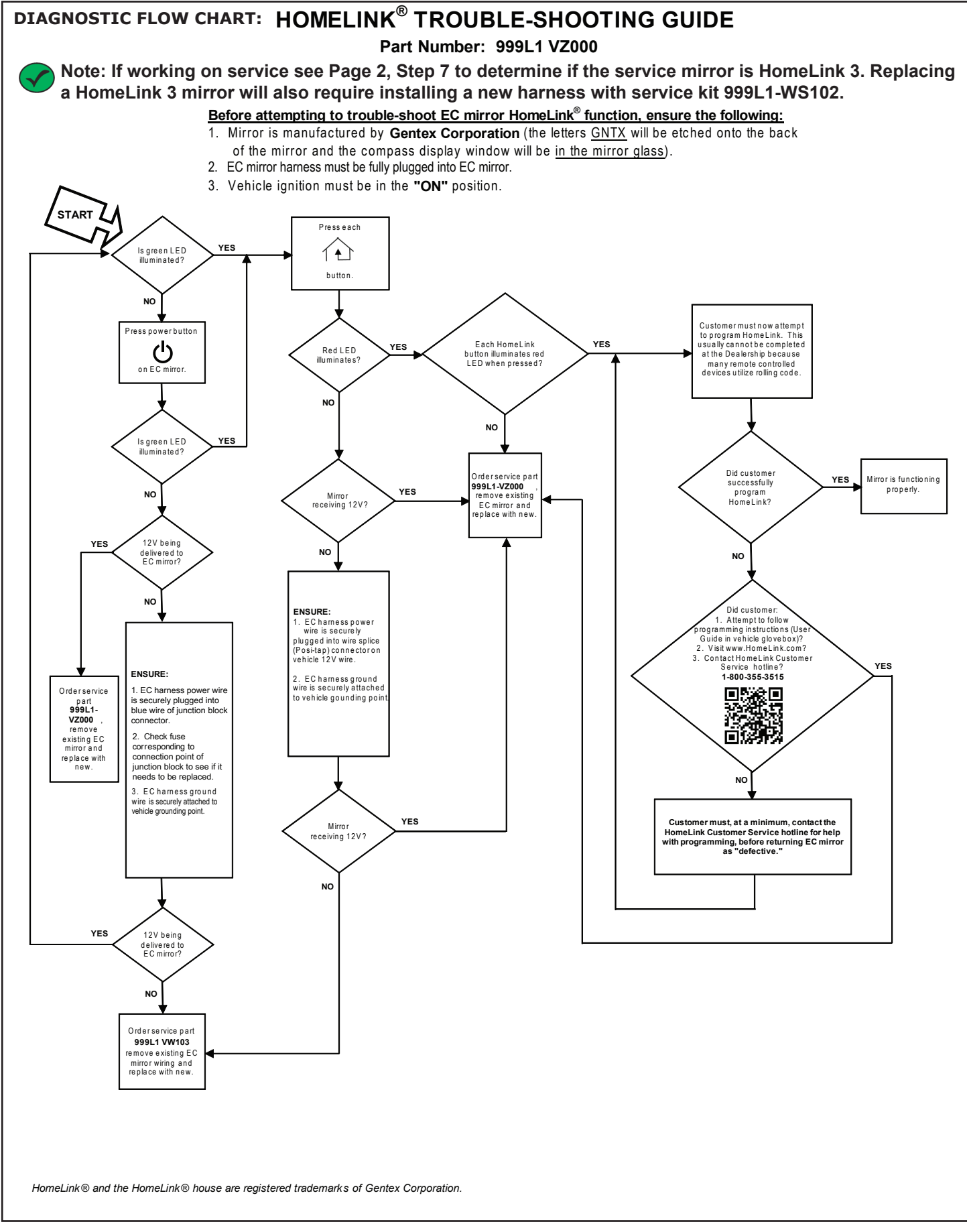